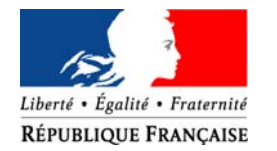

# PRÉFET DES YVELINES

# Direction départementale des territoires

Direction

Mission gestion de l'information

Unité Systèmes d'information

Cartélie

Notice d'utilisation "Consultation"

ddt-dir-mgi-si@yvelines.gouv.fr

## PRÉALABLE À L'UTILISATION DE CARTÉLIE

Cartélie fonctionne avec tous les navigateurs dans leur version les plus récentes.

Toutefois, pour bénéficier des fonctionnalités de l'application, les concepteurs conseillent d'utiliser Mozilla Firefox (version 3 ou supérieure) ou, à défaut, Google Chrome ou Internet Explorer 7 ou ultérieure (attention, la visualisation des transparences n'est pas pris en charge par IE 6).

Pour afficher les informations renvoyées par les interrogations de la carte et les tableaux de données, l'activation des fenêtres "pop-up" est indispensable.

### PRÉSENTATION DE CARTÉLIE "CONSULTATION"

A l'ouverture, la page d'accueil de Cartélie se présente de la façon suivante :

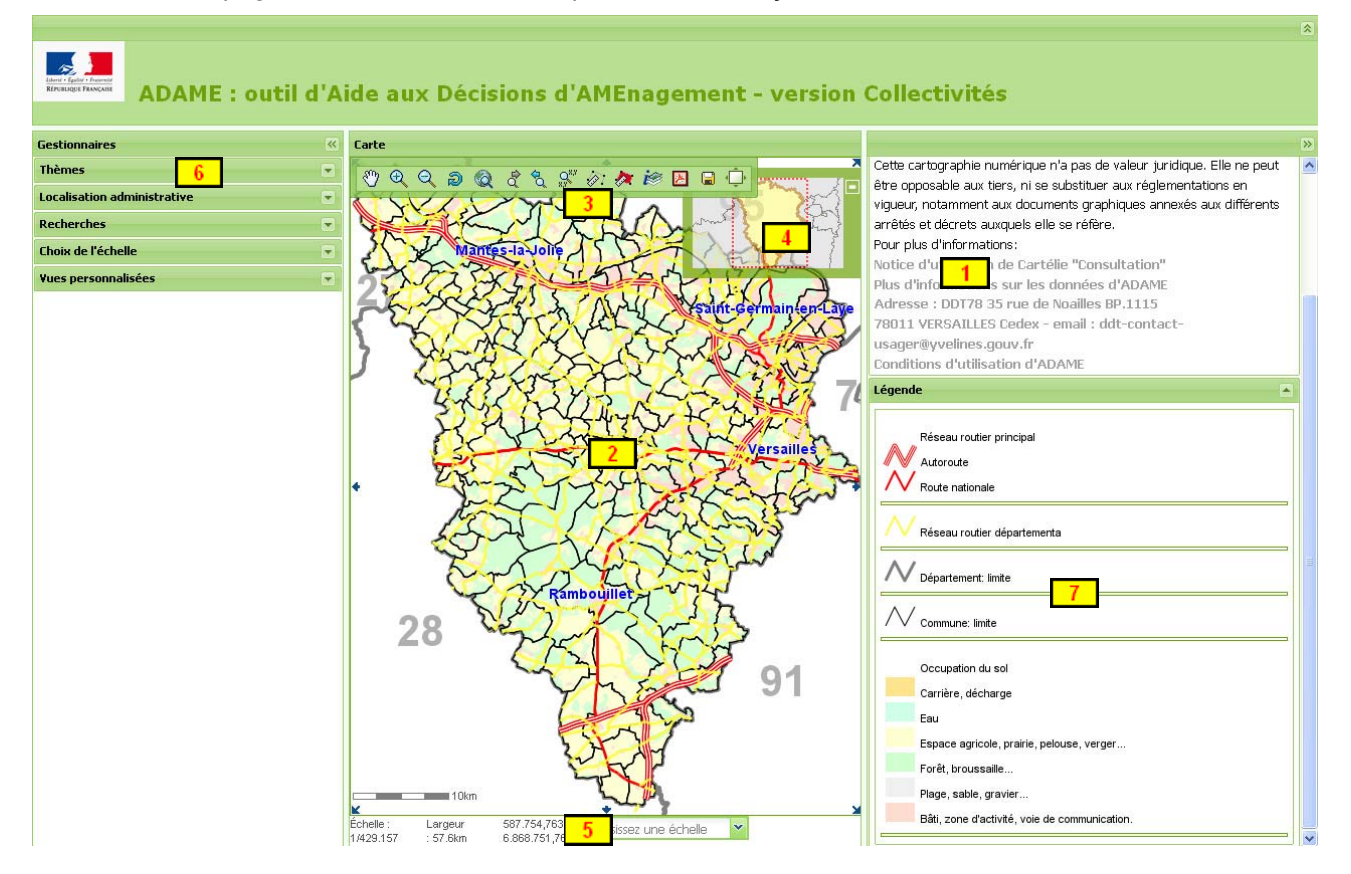

Direction départementale des territoires – 35, rue de Noailles – BP 1115 – 78011 VERSAILLES Cedex Tél : 01.30.84.30.00 – Fax : 01.39.50.27.14 Adresse internet de la DDT : <u>www.yvelines.equipement-agriculture.gouv.fr</u> Cadre "Informations générales" (concepteur de la carte, validité, sources, liens...).

Cadre "Carte" : zone d'affichage de la carte interactive.

Bandeau supérieur "Outils" : accès aux outils de navigation, interrogation, mesures et impression de la carte affichée.

Cadre "Situation" : vignette de situation interactive masquable, permettant le zoom et le déplacement de la carte affichée.

Barre inférieure **"État"** : zone d'affichage d'informations globale sur la carte (Échelle, Largeur Coordonnées, choix de l'échelle).

6 Bandeau latéral **"Gestionnaires"** : permet la sélection alternativement des onglets "Thèmes" "Localisation administrative", "Recherches", "Choix de l'échelle" et "Vues personnalisées".

Zone "Légendes" : affichage de la légende suivant le thème choisi dans le bandeau latéral "Gestionnaires"

Les bandeaux droit et gauche de la carte peuvent être masqués / affichés à l'aide d'un clic gauche sur le bouton .

Le bandeau contenant le titre de l'outil peut être masqué / affiché à l'aide d'un clic gauche sur le bouton 🔝 .

En masquant les éléments précédemment cités, l'étendue de la carte s'adapte automatiquement à la taille de l'écran, pour devenir maximale.

### INFORMATIONS GENERALES

5

Courte explication sur la conception et les auteurs de la carte et Url des liens vers des textes relatifs aux conditions d'utilisation et sur les sources de données utilisées.

Le lien "Pour plus d'informations sur les données ADAME" renvoie vers un tableau précisant pour chaque information : le détail du contenu, le producteur de la donnée, la date d'actualité et la précision géométrique.

|                             | ADAME_Tableau                                                      | u_Metadonnees_vDDT78                                                                                                    | 29/01/2013                            |                                                                            |                                                                                                    |
|-----------------------------|--------------------------------------------------------------------|----------------------------------------------------------------------------------------------------|---------------------------------------|----------------------------------------------------------------------------|----------------------------------------------------------------------------------------------------|
| Thême                       | Couche ADAME (alias)                                               | Détail du contenu                                                                                                    | Producteur                            | Actualité                                                                  | Précision géométrique<br>ou échelle d'utilisation                                                                         |
| Terrain foncier             | Propriété publique                                                 | Croisement de la BD Parcellaire® IGN et de MAJIC2<br>de la DGFIP                                                                                                    | DRIEA-IF                              | 01/01/09                                                                   | Compatible RGE® IGN                                                                                                    |
|                             | Délaissé routier                                                   | Parcelles d'anciens emplacements réservés                                                                                                    | DDT78/SUBT/PFD                        | 24/07/08                                                                   | Compatible BD Parcellaire® IGN                                                                                            |
|                             | Terrain potentiellement urbanisable                                | Résultat du croisement des zones NA (zone<br>d'urbanisation future) et AU (zone à urbaniser) des<br>POS/PLU et des catégories 14 (espace rural vacant)<br>et 29 du MOS de l'IAU-IF (terrain vacant en milieu<br>urbain) | DDT78/DIR/MGI/PC                      | POS/PLU au<br>26/11/2009 et<br>MOS 2008                                    | Compatible RGE® IGN                                                                                                    |
|                             | Terrains foncier État pour le logement (CIDOL)                     | Inventaire des disponibilités foncières en Île-de-<br>France. Regroupe les terrains potentiellement<br>mutables et les terrains Tytigité (« terrain prioritaire<br>pour développer l'offre de logement)                 | DRIEA-IF                              | 15/06/2009<br>(programme<br>2008-2012<br>pour les<br>terrains<br>Viv@cité) | Compatible BD Parcellaire® IGN                                                                                            |
|                             | Foncier potentiellement mutable ou densifiable (carré<br>de 625m2) | Identification des parcelles potentiellement mutables<br>ou densifiables selon la méthodologie du collectif<br>"Club foncier" (DRIEA-IF/UT/DDT)                                                                         | DDT/DIR/MGI/SI                        | 10/07/12                                                                   | Semi de points selon une maille<br>carrée de 25 m de côté, chaque point<br>représentant une surface de 625 m <sup>2</sup> |
| Aménagement – Planification | POS/PLU: zonage                                                    | Numérisation des documents graphiques de zonage<br>des plans d'occupation des sols ou des plans locaux<br>d'urbanismes établis par les communes, avec calage<br>sur la BD Topo® IGN                                     | DDT78/SUBT/PLANIF                     | 06/12/12                                                                   | Compatible RGE® IGN                                                                                                    |
|                             | POS/PLU: zone spéciale                                             | Espaces boisés classés, emplacements réservés,<br>espaces naturels sensibles, ZAC, zones de bruit<br>relevés sur les plans graphiques de zonage des<br>POS/PLU numérisés                                                | DDT78/SUBT/PLANIF                     | 21/11/11                                                                   | Compatible RGE® IGN                                                                                                    |
|                             | Ecart (%) entre COS règlementaire et COS effectif                  | Analyse de l'écart entre les COS réglementaires<br>définis dans les POS-PLU et les COS effectifs<br>estimés à partir des BD Topo® et BD Ortho® IGN                                                                      | DDT78/SUBT/PLANIF<br>DDT78/DIR/MGI/PC | 2007                                                                       | Compatible POS/PLU DDT78                                                                                                  |
|                             | ZAC: avancement                                                    | Périmètres des zones d'aménagement concerté<br>numérisés à partir des plans fournis par les<br>aménageurs                                                                                                    | DDT78/SUBT/PLANIF                     | 01/06/12                                                                   | Compatible RGE® IGN                                                                                                    |
|                             | SCOT et SD (schéma directeur)                                      | Limites administratives des schémas de cohérence<br>territoriale et des schémas directeurs                                                                                                    | DDT78/SUBT/PLANIF                     | 01/01/12                                                                   | Compatible BD Carto® IGN                                                                                                  |
|                             | OIN Seine-Aval: ZAD et pré-ZAD                                     | Périmètres des zones d'aménagement différé de<br>l'opération d'intérêt national Seine-aval                                                                                                    | DDT78/SUBT/PFD                        | 01/12/08                                                                   | Compatible RGE® IGN                                                                                                    |
|                             | OIN Seine-Aval: périmètre juridique                                | Périmètre juridique de l'opération d'intérêt national<br>Seine-aval (décret du 10/05/2007)                                                                                                    | DDT78/SUBT/PFD                        | 10/05/07                                                                   | Compatible RGE® IGN                                                                                                    |
|                             | OIN Plateau de Saclay: ZAD et pré-ZAD                              | Périmètres des zones d'aménagement différé de<br>l'opération d'intérêt national de Paris-Saclay                                                                                                    | DDT78/SUBT/PFD                        | 19/10/10                                                                   | Compatible BD Carto® IGN                                                                                                  |
|                             | OIN Plateau de Saclay: périmètre juridique                         | Périmètre juridique de l'opération d'intérêt national<br>de Paris-Saclay (décret n*209-248 du 03/03/2009)                                                                                                    | DDT78/SUBT/PFD                        | 03/03/09                                                                   | Compatible BD Carto® IGN                                                                                                  |
|                             | SDRIF 1994: destination générale des sols                          | Représentation numérique des zonages de la carte<br>du schéma directeur de la Région Île-de-France<br>d'avril 1994 rapportées à une grille au pas de 50 m                                                               | DRIEA-IF                              | 1994                                                                       | 1/150.000*                                                                                                    |
|                             | SDRIF 2008 (projet): destination générale des sols                 | Carte des zonages du projet de schéma directeur de<br>la Région Île-de-France du 25/09/2008                                                                                                    | IAU-IF                                | 25/09/08                                                                   | 1/150.000*                                                                                                    |
|                             | SDRIF 2013 (projet): destination générale des sols                 | Carte des zonages du projet de schéma directeur de<br>la Région Île-de-France 2013-2030 du 25/10/2012                                                                                                    | IAU-IF                                | 25/09/08                                                                   | 1/150.000*                                                                                                    |
| Intercommunalité            | EPCI (établissement public de coopération<br>intercommunale)       | Limites administratives des établissements publics<br>de coopération intercommunale. Les EPCI sont<br>dénatementaux et décrits par leurs communes                                                                       | DDT78/SUBT/PFD                        | 01/01/13                                                                   | Compatible BD Topoo® IGN                                                                                                  |

### **ZONE CARTE**

Zone d'affichage de la carte.

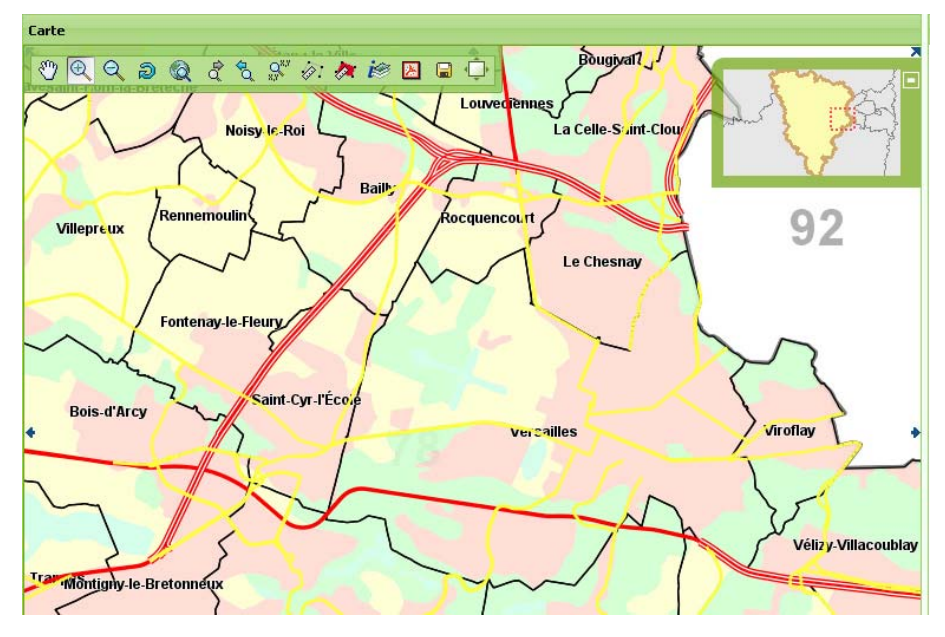

#### **BARRE D'OUTILS**

La barre d'outils de navigation peut être redimensionnée et déplacée.

Pour déplacer la barre d'outils : clic gauche "glisser-déplacer" sur le cadre supérieur de la barre d'outil :

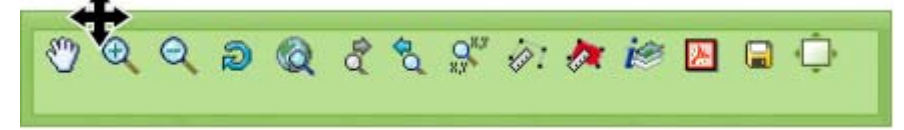

Pour redimensionner la barre d'outils : clic gauche "glisser-déplacer" sur les cadres droit – gauche ou inférieur :

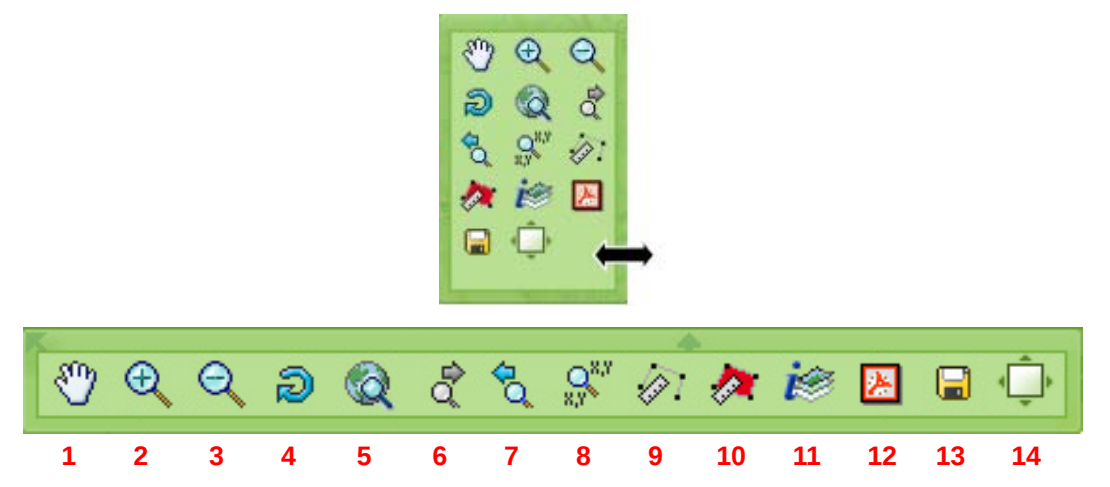

- **1** : outil "Déplacement" de la zone d'affichage de la carte qui est localisée dans la vue en vignette.
- 2 : outil "Zoom agrandissement" par tracé d'un rectangle de sélection sur la carte.
- 3 : outil "Zoom arrière" par palier par clic sur la carte.
- 4 : outil "Retour à l'étendue initiale".
- **5** : outil "Zoom sur l'étendue maximale".
- 6 : outil "Zoom suivant " si utilisation auparavant du "Zoom précédent".

- 7: outil "Retour au zoom précédent".
- 8 : outil "Centrer la carte" selon les coordonnées X,Y
- 9 : outil "Mesure de distance" par clic successif sur la carte. Le résultat (en km) apparaît alors en bas à droite de la carte ; faire disparaître l'affichage du résultat en cliquant sur le symbole [X].
- 10 : outil "Mesure de surface" par tracé d'un polygone sur la carte. Le résultat (en km<sup>2</sup>) apparaît alors en bas à droite de la carte ; faire disparaître l'affichage du résultat en cliquant sur le symbole [X].
- **11** : outil "Interrogation" permet de consulter les informations associées aux couches interceptées sur la carte. Ceci ouvre une fenêtre "Sélections" indépendante.

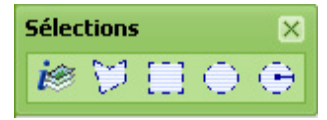

L'outil "Dessin" permet de tracer à l'écran une zone de sélection sur la carte et retourne les valeurs attributaires des objets géographiques (point, polygone, rectangle, cercle et point-rayon) de toutes les couches interrogeables (matérialisées par l'icône (2) active non grisée (voir p. 6) sélectionnées dans l'onglet "Thèmes".

Après la sélection, s'ouvre une fenêtre indépendante "Résultats de la recherche".

Cette fenêtre liste les couches interceptées et détaille pour la couche marquée en gras, les informations associées.

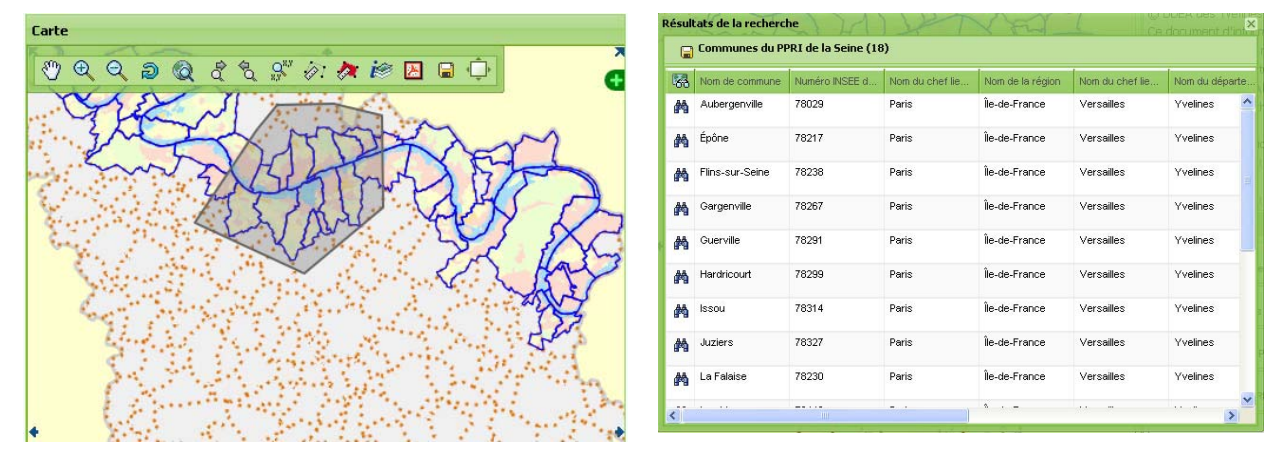

**12** : outil "Produire une carte au format PDF": permet d'imprimer la vue de la carte (en PDF) avec la légende et des informations pré-paramétrées; Il est conseillé de choisir une impression au format A4.

13 : outil "Enregistrement": permet de sauvegarder une image (au format PNG) de la vue de la carte affichée à l'écran.

**14** : outil "Masque" permet de masquer/afficher les bandeaux droit et gauche pour une étendue maximale de la carte.

#### VIGNETTE SITUATION

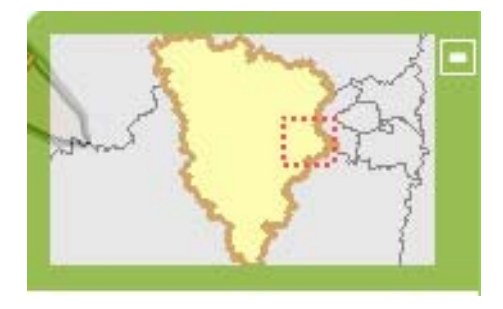

Vignette de situation interactive masquable permettant le zoom et le déplacement de la carte affichée.

La vignette de situation peut être masquée en cliquant sur le symbole 🔲 en haut à droite de la vignette.

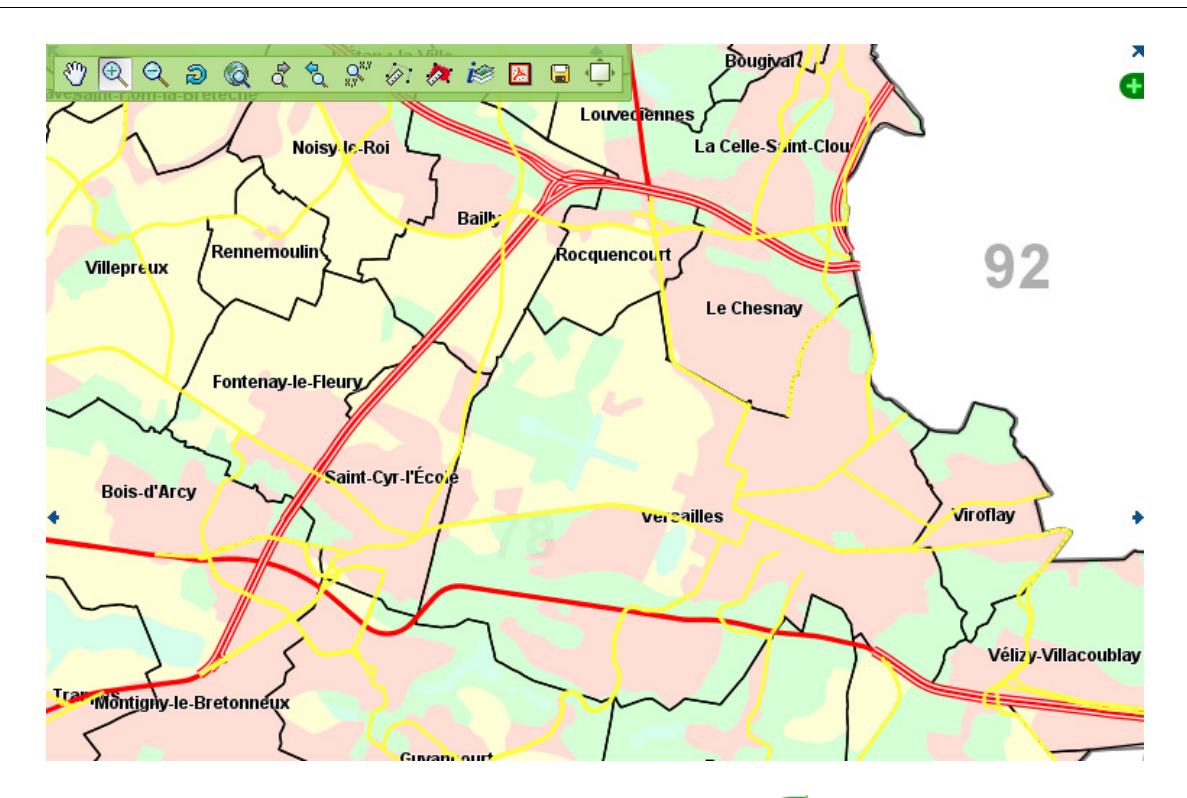

Pour faire réapparaître la vignette de situation, cliquer sur le symbole 💶 en haut à droite de la carte.

#### **BARRE D'ÉTAT**

| <i>4</i>  |          |                          |   |  |
|-----------|----------|--------------------------|---|--|
| Echelle : | Largeur  | 587.868,31152, 1/100 000 | ~ |  |
| 1/429.157 | : 57.6km | 6.814.816,59252          |   |  |

Cette zone donne des informations de positionnement et d'étendue de la carte (échelle, largeur de la zone visible, coordonnées du curseur). Elle permet de sélectionner une échelle parmi une liste d'échelles prédéfinies.

#### **BANDEAU LATÉRAL GESTIONNAIRES DES ONGLETS**

Sélection alternative des onglets : "Thèmes", "Localisation administrative", "Recherches", "Choix de l'échelle", "Vues personnalisées".

| Gestionnaires               | * |
|-----------------------------|---|
| Thèmes                      |   |
| Localisation administrative |   |
| Recherches                  |   |
| Choix de l'échelle          |   |
| Vues personnalisées         |   |

# 1. Onglet "Thèmes"

Affichage des thèmes contenus dans la carte inter-active.

| Gestionnaires                        |
|--------------------------------------|
| Thèmes                               |
| 🖃 🗺 Contenu de la carte              |
| 🕀 📝 Aménagement - Planification      |
| 🕀 📝 Intercommunalité                 |
| 🕀 📝 Servitude d'utilité publique     |
| 🕀 📝 Risque                           |
| 🗄 📝 Autre zonage environnemental     |
| 🕀 📝 Equipement                       |
| 🕀 📝 Déplacement                      |
| 🕀 📝 Logement - Politique de la ville |
| 🕀 📝 Agriculture                      |
| 🗄 💹 @d (aménagement durable)         |
| 🖽 🗹 Administratif                    |
| H M Fond cartographique              |
| Localisation administrative          |
| Recherches                           |
| Choix de l'échelle 🔹                 |
| Vues personnalisées 🔹                |

Tous les thèmes ne sont pas affichables, la possibilité d'affichage est liée au seuil de zoom. *Informations disponibles dans le thème choisi :* 

| Gestionnaires  | ,          |                | ~                      |
|----------------|------------|----------------|------------------------|
| Thèmes         |            |                |                        |
| 🖃 🗺 Conten     | u de la c  | arte           |                        |
| 🖃 👿 Améi       | nageme     | nt - Planific  | ation                  |
| 2              | (i)        | —              | POS/PLU: zonage        |
| - 20           | (i)        |                | POS/PLU: zone spéci    |
| - 30           | (i)        | -              | SDRIF 1994: destinati  |
| 3              |            |                | SDRIF 2008 (projet): c |
| 3              |            | -              | SDRIF 2013 (projet): c |
| 2              | © 🌐        |                | SCOT et SD (schéma     |
| 2              | 1          |                | OIN Seine-Aval: périr  |
| 2              | ۵ 🎟        |                | OIN Seine-Aval: ZAD    |
| 2              | (i)        | -              | OIN Plateau de Saclay  |
| 2              | 1          |                | OIN Plateau de Saclay  |
| 2              | i 🏢        |                | ZAC: avancement        |
| 🗄 👿 Inter      | commu      | nalité         |                        |
| 🗄 👿 Servi      | tude d'u   | rtilité public | lue                    |
| 🗄 👿 Risqu      | le         |                |                        |
| 🗄 🔽 Autre      | e zonage   | e environne    | emental                |
| 🕀 📝 Equip      | ement      |                |                        |
| 🕀 👿 Dépla      | cement     |                |                        |
| 🗄 🔽 Loge       | ment - F   | Politique de   | la ville               |
| H Agric        | unture     | amont dura     | (blo)                  |
| E Cada         | inistratif |                | ibie)                  |
| H Fond         | cartour    | aphique        |                        |
| Landiastics -  | desisiet.  |                |                        |
| LUCALISACIÓN a | ummisc     | rative         |                        |
| Recherches     |            |                |                        |
| Choix de l'éch | elle       |                |                        |
| Yues personn   | alisées    |                |                        |

- Thème replié : liste des couches non visible. Cliquer sur ce symbole pour déplier le thème.
- Thème déplié : liste des couches visible. Cliquer sur ce symbole pour replier le thème.

Toutes les couches du thème sont masquées. Cliquer sur ce symbole pour afficher les couches sur la carte.

- Toutes ou une sélection de couches du thème sont affichées. Cliquer sur ce symbole pour retirer les couches de ce thème de la carte.
- Couche non visible. Cliquer sur cette icône pour ajouter l'affichage de la couche à la carte.
- Douche visible sur la carte. Cliquer sur cette icône pour retirer l'affichage de la couche de la carte.
- La couche n'est pas visible à l'échelle actuelle de la carte. Augmenter l'échelle de la carte par un zoom avant suffisant pour rendre cette couche visible.
- La couche n'est pas visible à l'échelle actuelle de la carte. Réduire l'échelle de la carte par un zoom arrière suffisant pour rendre cette couche visible.
- Cette icône indique que de l'information est disponible pour cette couche en cliquant sur la carte (avec l'outil n°11 de la barre d'outils supérieure).
- () L'icône grisée indique que cette couche n'est pas interrogeable en cliquant sur la carte.
- Cette icône indique qu'un tableau de données est disponible pour cette couche si celle-ci est visible \_\_\_\_\_ (icône œil non barrée). Cliquer sur l'icône pour afficher le tableau de données..
- Curseur de réglage de la transparence de la couche affichée.
- Cette icône placée entre le curseur de réglage de la transparence et le nom de la couche indique que de l'information externe est disponible via une adresse "url Internet". Cliquer sur cette icône pour ouvrir la page Web correspondant à "l'url".

#### 2. Onglet "Localisation administrative"

#### Recherche administrative :

| Gestionnaire  | :5             | << |
|---------------|----------------|----|
| Thèmes        |                |    |
| Localisation  | administrative |    |
| Choisissez    | une commune    | ~  |
| <             |                | >  |
|               | Localiser      |    |
| Recherches    |                |    |
| Choix de l'éo | helle          |    |
| Vues person   | nalisées       | -  |

- Sélection d'une commune : choisir une commune dans la liste déroulante.
- Sélection d'une section cadastrale : si une commune a été sélectionnée, possibilité de rechercher une section cadastrale en la sélectionnant dans la liste déroulante proposée.
- Sélection d'une parcelle cadastrale : si une section cadastrale a été sélectionnée, possibilité de rechercher une section cadastrale en la sélectionnant dans la liste déroulante proposée.

Cliquer ensuite sur le bouton [Localiser] : la carte se centre alors automatiquement avec un zoom "pleine image" sur l'objet géographique sélectionné (commune, section ou parcelle selon le choix effectué).

# 3. Onglet "Recherche"

# Recherche thématique :

- Sélection d'un SD<sup>1</sup> ou d'un SCOT<sup>2</sup> par choix dans la liste déroulante proposée.
- Sélection d'un EPCI<sup>3</sup> par choix dans la liste déroulante proposée.
- Sélection d'une gare par choix dans la liste déroulante proposée.

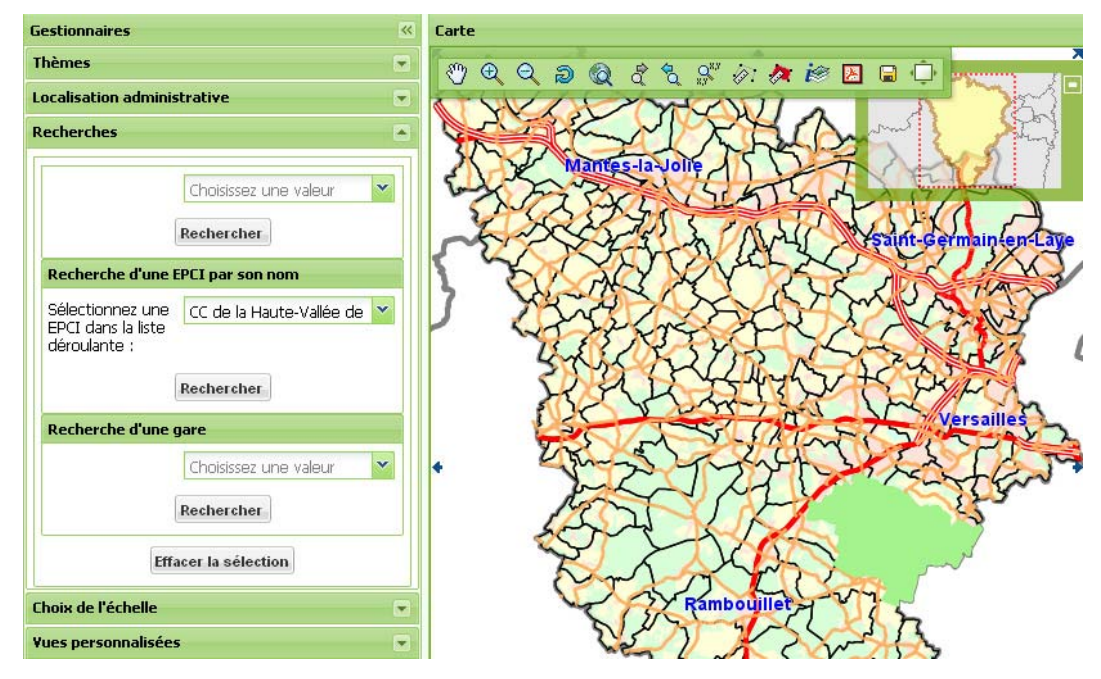

Après avoir défini le type de recherche souhaité, cliquer ensuite sur le bouton [Rechercher]

La sélection recherchée, apparait directement sur la carte (zone verte).

L'ouverture d'une fenêtre "pop-up" affiche le tableau de résultat suivant :

| PCI (établissen<br>Nom de l EPCI<br>CC de la Haute-<br>Vallée de<br>Chevreuse | Type d EPCI<br>EPCI_FP | Natue de I EPCI<br>CC | mmunale) (1)<br>SIREN | Numéro d arrêté | Date de l'arrêté |
|-------------------------------------------------------------------------------|------------------------|-----------------------|-----------------------|-----------------|------------------|
| Nom de IEPCI<br>CC de la Haute-<br>Vallée de<br>Chevreuse                     | Type d EPCI<br>EPCI_FP | Natue de l'EPCI       | SIREN -               | Numéro d arrêté | Date de l'arrêté |
| CC de la Haute-<br>Vallée de<br>Chevreuse                                     | EPCI_FP                | cc                    | 141<br>1              | 2               | 4                |
|                                                                               |                        |                       |                       |                 |                  |
|                                                                               |                        |                       |                       |                 |                  |

Ce tableau peut être :

- exporter au format de tableur "CSV" (Microsoft Excel).
- ou imprimé. Un double clic sur l'icône 🙀 du tableau précèdent, permet un zoom pleine image si celui-ci est polygonal

Pour pouvoir réaliser une nouvelle recherche, il faut préalablement effacer celle précédemment effectuée en cliquant sur le bouton [Effacer la sélection].

<sup>1</sup> Schéma directeur

<sup>2</sup> Schéma de cohérence territoriale

<sup>3</sup> Établissement public de coopération intercommunale

## 4. Onglet "Choix de l'échelle"

| Thèmes                          |            |   |
|---------------------------------|------------|---|
| Localisation admi               | nistrative | F |
| Recherches                      |            | E |
| Choix de l'échelle              | -          | E |
| Saisissez une<br>échelle : 1/ : |            |   |
|                                 | Activer    |   |

Indiquer la valeur libre de votre choix dans le champ de saisie, puis cliquer sur le bouton [Activer] pour mettre la carte à jour.

#### 5. Onglet "Vues personnalisées"

| Gestionnaires               | ~ |
|-----------------------------|---|
| Thèmes                      |   |
| Localisation administrative |   |
| Recherches                  |   |
| Choix de l'échelle          |   |
| Yues personnalisées         |   |
| 1: 🐯 🔊                      |   |
| Enregistrer la vue courante |   |

Possibilité d'enregistrer la ou les vues consultées afin de pouvoir les revisualiser ultérieurement : donner un nom de vue dans le champ de saisie, puis cliquer sur le bouton [OK] (ou sur le bouton [Annuler] pour ne pas l'enregistrer).

| Gestionnaires                                                                                                    | ~ |
|----------------------------------------------------------------------------------------------------|---|
| Thèmes                                                                                                    | • |
| Localisation administrative                                                                                                    | • |
| Recherches                                                                                                    | • |
| Choix de l'échelle                                                                                                    | • |
| Yues personnalisées                                                                                                    | • |
| CC de la Haute Vallée : 🕵 🔊 🌍<br>Auffargis : 🕵 🔊 🧊<br>SCOTSud-Welines : 🕵 🔊 🌍<br>Gare d'ISSOU-PORCHEVILLE : 🎇 🔊 🧊<br>Enregistrer la vue courante |   |

Recharger la vue, en cliquant sur l'icône.

Ouvrir la vue dans une nouvelle fenêtre, en cliquant sur l'icône.

Supprimer la vue, en cliquant sur l'icône.

Si un autre utilisateur se connecte à Cartélie sur le même micro-ordinateur, mais avec un profil "login" différent, la liste des vues enregistrées ne lui sera pas accessible.

De même, si un "nettoyage" du micro-ordinateur est effectué, avec effacement des cookies, la liste des vues enregistrées ne sera plus disponible.

### LÉGENDE

Légendes des couches visibles préalablement choisies dans l'onglet "Gestionnaires" (Thèmes, Localisation administrative... ). La légende se met à jour automatiquement en fonction des couches visibles.

|          | uc. t                                                                                                    |
|----------|----------------------------------------------------------------------------------------------------|
|          | Réseau routier principal                                                                                              |
|          | Autorouto                                                                                                    |
| A        | Adiorodie                                                                                                    |
| / \      | Route nationale                                                                                                    |
| $\wedge$ | Réseau routier départementa                                                                                           |
| Λ        | Département: limite                                                                                                   |
|          | Occupation du sol                                                                                                    |
|          |                                                                                                    |
|          | Carrière, décharge                                                                                                    |
|          | Carrière, décharge<br>Eau                                                                                             |
|          | Carrière, décharge<br>Eau<br>Espace agricole, prairie, pelouse, verger                                                |
|          | Carrière, décharge<br>Eau<br>Espace agricole, prairie, pelouse, verger<br>Forêt, broussaille                          |
|          | Carrière, décharge<br>Eau<br>Espace agricole, prairie, pelouse, verger<br>Forêt, broussaille<br>Plage, sable, gravier |